PRINCETON UNIVERSITY ONLINE BOOKSTORE

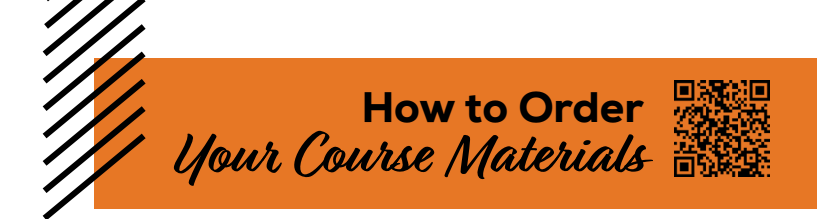

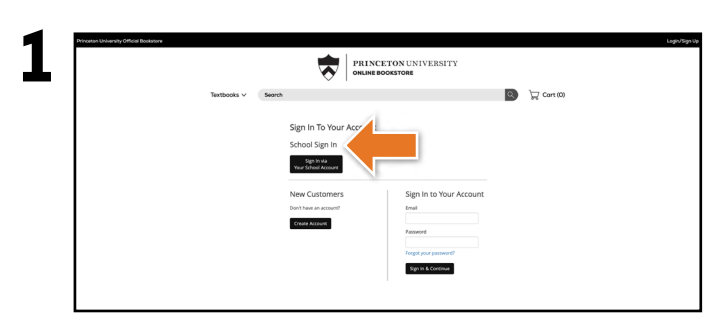

Visit **princeton.ecampus.com** and select **Login/Sign Up** in the upper-right corner. Select **Sign In via Your School Account.** 

|                                               |             | 7          | 0                                                                                    | PRINCETON UNIVE | ER | SITY   |            |  |
|-----------------------------------------------|-------------|------------|--------------------------------------------------------------------------------------|-----------------|----|--------|------------|--|
| ,                                             | Textbooks 🗸 | Search     |                                                                                      |                 |    | ٩.     | ₩ Cort (0) |  |
|                                               |             |            | SELECT MY COURSES<br>Enter your courses below to find your textilocitis<br>FALL 2023 |                 |    |        |            |  |
|                                               |             | DEPARTMENT |                                                                                      | NUMBER          |    | TION   |            |  |
|                                               | DEPMA       | THINT      | •                                                                                    | - NAMER         |    | SECTON | • ×        |  |
|                                               | DEPAR       | DEPARTMENT |                                                                                      | MANER +         |    | SECTON | * X        |  |
|                                               | DEPAR       | THENT      |                                                                                      | M/H00R +        |    | SECTON | * X        |  |
| ADD MORE COURSES *** ADD ADDITIONAL TERMS *** |             |            |                                                                                      |                 |    |        |            |  |
|                                               |             |            |                                                                                      |                 |    |        |            |  |
|                                               |             |            |                                                                                      |                 |    |        |            |  |
|                                               |             |            |                                                                                      |                 |    |        |            |  |
|                                               |             |            |                                                                                      |                 |    |        |            |  |

Using the drop-down menu, select the term for which you wish to order.

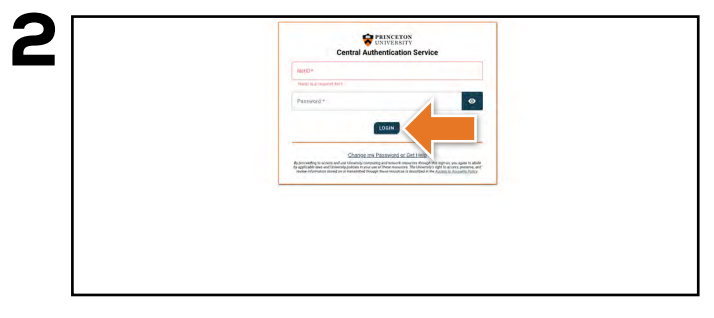

You will be redirected to sign in with your Princeton University credentials.

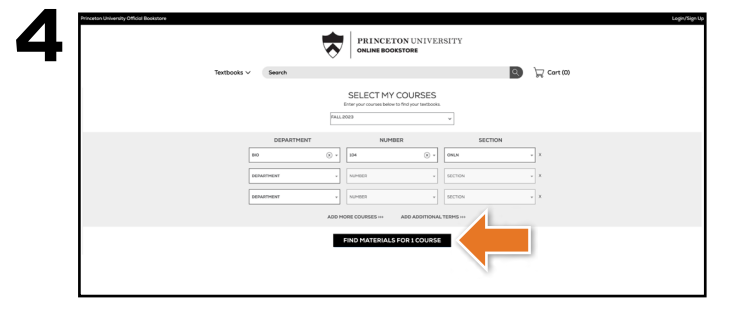

Select your course(s) and select **Find Materials** for Course.

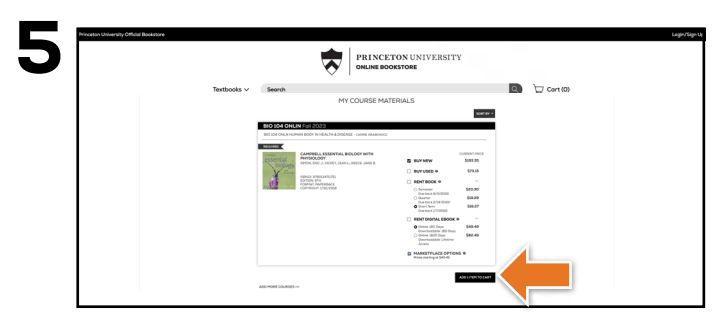

Select the item(s) to be purchased and select **Add Item to Cart**.

| 6 Process University Official Biolectore |             | PRINCETON UNIVERSITY<br>ORINE DOCESTOR                                                                                                    |
|------------------------------------------|-------------|----------------------------------------------------------------------------------------------------|
|                                          | Textbooks v | Import Import   Import Import   Import Import |

Review your order and select **Proceed to Checkout.** 

If a rental is being ordered, a credit card is required at checkout regardless of the selected payment method. The credit card will not be charged unless the rental is not returned or is damaged.

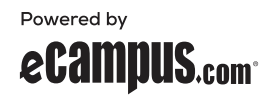